## How to Book Progress Meetings

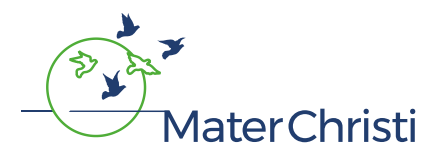

1. Go to the Mater Christi website and select [My MCC]:

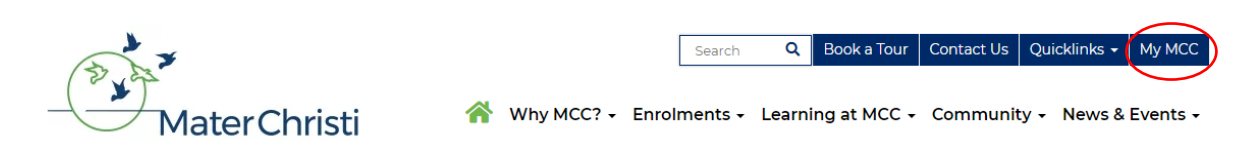

2. Enter in your Username and Password then select [Sign in]:

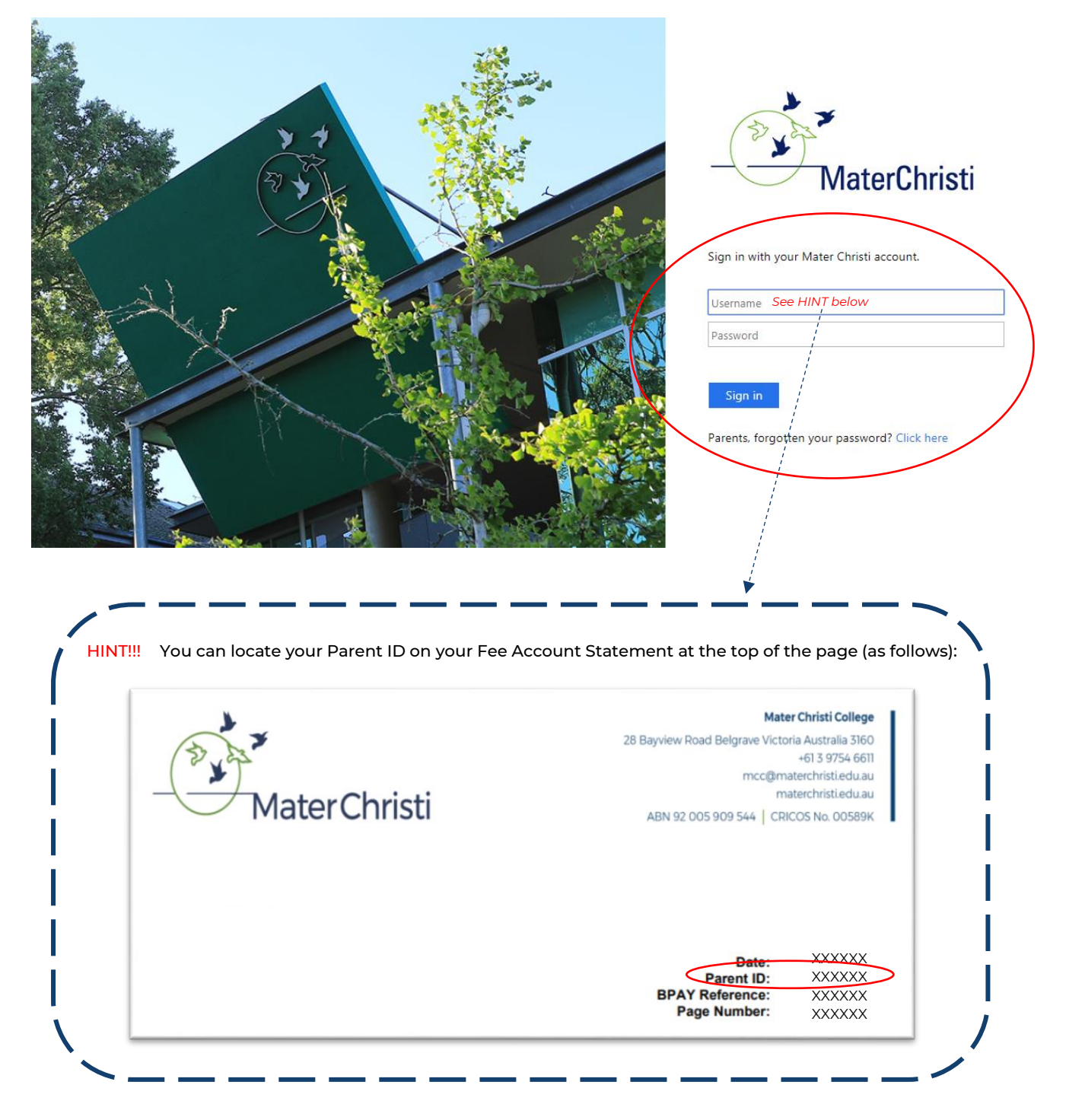

3. Once you have logged in, select the [Progress Meetings] icon:

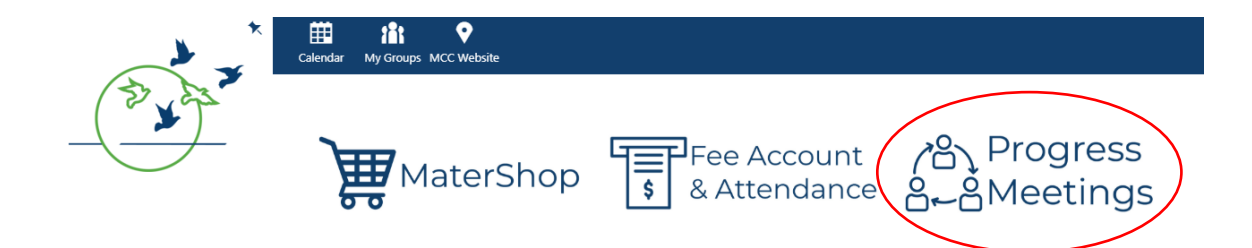

4. Click on the [Progress Meetings] tab:

| SYNERGETIC<br>Management Systems |          |             |             |                        |                         |                   |        |
|----------------------------------|----------|-------------|-------------|------------------------|-------------------------|-------------------|--------|
| Intro                            | Absences | Attendances | Fee Account | Stored Payment Details | Make An Account Payment | Progress Meetings | Logout |
|                                  |          |             |             |                        |                         |                   |        |

5. Your name will appear in the welcome message along with your daughter's name and Year level at the right of screen. Click on your preferred date and session.

(If you have multiple students listed, simply click on the student you wish to begin making bookings for. Once you have completed your bookings for this student, click on the next student, you wish to make bookings for, and so on.)

| ~            | <b>&gt;</b> | <b>S `</b><br>M a        | Y N E                     | RGE                 | TIC<br>stems                        |                           |                      |                                                                |
|--------------|-------------|--------------------------|---------------------------|---------------------|-------------------------------------|---------------------------|----------------------|----------------------------------------------------------------|
| Int          | ro Abs      | sences                   | Attendances               | Fee Account         | Stored Payment Details              | Make An Account Payment   | Progress Meetings    | Logout                                                         |
| W            | elcome,     | <mark>Your N</mark>      | lame                      |                     |                                     |                           | Student<br>Student 2 | <mark>1 Name (Year Level)</mark><br>2 Name (Year Level)<br>etc |
| Pri<br>19 Se | nt your ap  | pointment<br>ernoon Sess | ts<br>sion 1 19 September | Evening Session 2 0 | 18 October Afternoon Session 3 08 C | october Evening Session 4 |                      |                                                                |

6. Your daughter's teachers and subjects will be listed together with each teacher's availability in each session. Select one teacher at a time by clicking on [avail] under the time slot you choose.

|                                                                        | 4:00pm | 4:10pm | 4:20pm | 4:30pm | 4:40pm | 4:50pm | 5:00pm |
|------------------------------------------------------------------------|--------|--------|--------|--------|--------|--------|--------|
| Mrs Tara Baker<br>Psychology Unit 4                                    | avail  | avail  | avail  | avail  | avail  | avail  | avail  |
| Ms Catherine Close<br>English Unit 2                                   | avail  | avail  | avail  | avail  | avail  | avail  | avail  |
| Ms Melissa MacEoin<br>Chemistry Unit 2                                 | avail  | avail  | avail  | avail  | avail  | avail  | avail  |
| Ms Margherita Magagna<br>Religion & Society Unit 1                     | avail  | avail  | avail  | avail  | avail  | avail  | avail  |
| Mrs Sharon Olive<br>Mathematical Methods Unit 2                        | avail  | avail  | avail  | avail  | avail  | avail  | avail  |
| Mrs Denise Simmons<br>Biology Unit 2                                   | avail  | avail  | avail  | avail  | avail  | avail  | avail  |
| Mr Ren Zhou<br>Certificate III in Applied Language -<br>Chinese, PG 11 | avail  | avail  | avail  | avail  | avail  | avail  | avail  |

Note: there is an afternoon and an evening session scheduled for each date!

7. The following message will appear, click on [Yes].

Are you sure you want to set an appointment for student Tess to teacher Mrs Tara Baker at 4:30pm? Yes No

8. Your daughter's name will appear under the time you have selected indicating your booking has been successful.

|                                                                        | 4:00pm | 4:10pm | 4:20pm | 4:30pm         | 4:40pm |
|------------------------------------------------------------------------|--------|--------|--------|----------------|--------|
| Mrs Tara Baker<br>Psychology Unit 4                                    |        |        |        | cancel<br>Tess |        |
| Ms Catherine Close<br>English Unit 2                                   | avail  | avail  | avail  | $\bigcirc$     | avail  |
| Ms Melissa MacEoin<br>Chemistry Unit 2                                 | avail  | avail  | avail  |                | avail  |
| Ms Margherita Magagna<br>Religion & Society Unit 1                     | avail  | avail  | avail  |                | avail  |
| Mrs Sharon Olive<br>Mathematical Methods Unit 2                        | avail  | avail  | avail  |                | avail  |
| Mrs Denise Simmons<br>Biology Unit 2                                   | avail  | avail  | avail  |                | avail  |
| Mr Ren Zhou<br>Certificate III in Applied Language -<br>Chinese, PG 11 | avail  | avail  | avail  |                | avail  |

Note: As displayed here - all other bookings for this teacher will become blank on your screen as you cannot book more than one time slot per teacher. Similarly, you will be unable to book another teacher using the same time slot as this timeslot will also become blank for all other teachers ensuring you cannot double-book yourself!

9. Continue using the same process for each of the teachers you would like to meet.

|                                                                        | 4:00pm | 4:10pm | 4:20pm | 4:30pm         | 4:40pm         |
|------------------------------------------------------------------------|--------|--------|--------|----------------|----------------|
| Mrs Tara Baker<br>Psychology Unit 4                                    |        |        |        | cancel<br>Tess |                |
| Ms Catherine Close<br>English Unit 2                                   |        |        |        |                | cancel<br>Tess |
| Ms Melissa MacEoin<br>Chemistry Unit 2                                 | avail  | avail  | avail  |                |                |
| Ms Margherita Magagna<br>Religion & Society Unit 1                     | avail  | avail  | avail  |                |                |
| Mrs Sharon Olive<br>Mathematical Methods Unit 2                        | avail  | avail  | avail  |                |                |
| Mrs Denise Simmons<br>Biology Unit 2                                   | avail  | avail  | avail  |                |                |
| Mr Ren Zhou<br>Certificate III in Applied Language -<br>Chinese, PG 11 | avail  | avail  | avail  |                |                |

10. If you would like to cancel an appointment, select the [cancel] option directly above your daughter's name:

|                   | 4:00pm | 4:10pm | 4:20pm | 4:30pm | 4:40pm |
|-------------------|--------|--------|--------|--------|--------|
| Mrs Tara Baker    |        |        |        | cancel |        |
| Psychology Unit 4 |        |        |        | Tess   |        |

11. The following message will appear, click on [Yes].

Are you sure you want to cancel an appointment for student Tess to teacher Mrs Tara Baker at 4:30pm?

12. The timeslot will revert to [avail] indicating the cancellation has been successful.

| 19 September Afternoon Session 1    | (19/09/2019 from 4:00pm to 5:30p | om)    |        |        |
|-------------------------------------|----------------------------------|--------|--------|--------|
|                                     | 4:00pm                           | 4:10pm | 4:20pm | 4:30pm |
| Mrs Tara Baker<br>Psychology Unit 4 | avail                            | avail  | avail  | avail  |

13. When all your bookings have been made you can choose to print them by selecting [Print your appointments].

| Print your appointments<br>19 September Afternoon Session 1 | 19 September Evening Session 2   | 08 October Afternoon Session 3 | 08 October Evening Se | ssion 4        |
|-------------------------------------------------------------|----------------------------------|--------------------------------|-----------------------|----------------|
| 19 September Afternoon Session                              | 1 (19/09/2019 from 4:00pm to 5:3 | 0pm)                           |                       |                |
|                                                             | 4:00pm                           | 4:10pm                         | 4:20pm                | 4:30pm         |
| Mrs Tara Baker<br>Psychology Unit 4                         |                                  |                                |                       | cancel<br>Tess |
| Mr James Bakker                                             |                                  | cancel                         |                       |                |

- 14. A list with your bookings will be displayed showing:
  - a. your name,
  - b. the date and session
  - c. each time slot with teacher and subject name
  - d. your daughter's name (at the end)

| uro                                                                                              | Absences             | Attendances      | Fee Account      | Stored Payment Details | Make An Account Payment | Progress Meetings | Logout    |
|--------------------------------------------------------------------------------------------------|----------------------|------------------|------------------|------------------------|-------------------------|-------------------|-----------|
| Yo                                                                                               | <mark>ur Name</mark> |                  |                  |                        |                         |                   |           |
| Thu                                                                                              | ursday 19/09/2       | 2019             |                  |                        |                         |                   |           |
| <u>19 (</u>                                                                                      | September Afte       | ernoon Session 1 | (4:00pm - 5:30pi | <u>m)</u>              |                         |                   |           |
| 4:00pm - Mr Ren Zhou (11VC3B - Certificate III in Applied Language - Chinese, PG 11B - PG 11), T |                      |                  |                  |                        |                         |                   | 11), Tess |
| 4:                                                                                               | 10pm - Mr            | r James Bal      | ker (Yr11YL      | _C - Year11 Year Le    | earning Coordinator), T | ess               |           |
| 4:                                                                                               | 30pm - Mr            | rs Tara Bake     | er (12PSY4/      | A - Psychology Unit    | : 4), Tess 🔺            |                   |           |
| 4:                                                                                               | 40pm - Ms            | s Catherine      | Close (11E)      | NG2A - English Uni     | t 2), Tess              |                   | //        |
| 4:                                                                                               | 50pm - Ms            | s Melissa M      | acEoin (11C      | HE2A - Chemistry       | Unit 2), Tess           |                   |           |
| 5:                                                                                               | 00pm - Ms            | s Margherita     | a Magagna (      | 11RES1D - Religio      | n & Society Unit 1), Te | 58                |           |
|                                                                                                  | 10pm - Mr            | rs Sharon O      | live (11MAN      | 12B - Mathematical     | Methods Unit 2), Tess   | ¥                 |           |
| 5:                                                                                               |                      |                  |                  |                        |                         |                   |           |

15. Click on [Logout] to complete your session:

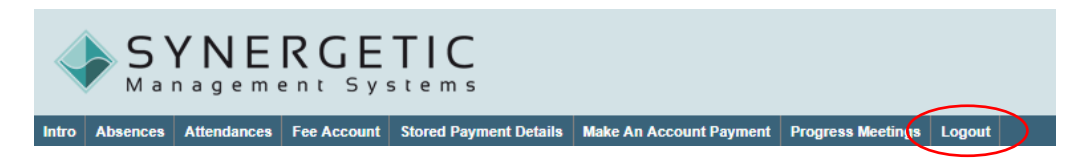